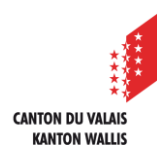

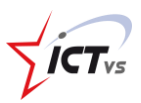

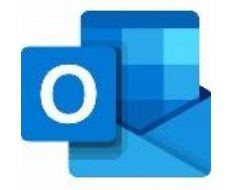

# SO KÖNNEN SIE OUTLOOK AUF EINEM PC EINRICHTEN

Tutorial für eine Windows-Umgebung Version 1.1 (30.10.2020)

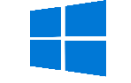

### OUTLOOK STARTEN

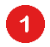

Wählen Sie die Registerkarte Datei.

| Datei                          | Senden/Empfangen                                                                                                    | Ordner Ansicht Hilfe Acrob                                                                                                    | at                                           |  |
|--------------------------------|----------------------------------------------------------------------------------------------------|----------------------------------------------------------------------------------------------------|----------------------------------------------|--|
| Neue Neue<br>E-Mail Elemente ~ | Image: Constraint of the second second se | $ \begin{array}{c} & & & & & \\ & & & \\ & & & \\ & & \\ $ | schieben in: ?<br>Vorgesetzte(n)<br>m-E-Mail |  |
| Neu                            | Löschen                                                                                                    | Antworten Q                                                                                                    | uickSteps                                    |  |
| > Favoriten > vorname.name@edu | ۲.vs.ch                                                                                                    | Alle Ungelesen Nach Datum                                                                                                    | ✓ ↓                                          |  |
| Posteingang 4                  |                                                                                                    | Microsoft Ooutlook                                                                                                    |                                              |  |
| Entwürfe                       | [10]                                                                                                    | Willkommen zu MS Outlook 16:17                                                                                                    |                                              |  |
| Gesendete Elemente             |                                                                                                    |                                                                                                    |                                              |  |
| > Gelöschte Element            | e <b>36</b>                                                                                                    | ✓ Letzte Woche                                                                                                    |                                              |  |

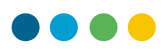

## IHR NEUES E-MAIL-KONTO HINZUFÜGEN

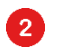

4

Klicken Sie auf "+ Konto hinzufügen".

| $\bigotimes$                      | Posteingang                                  |
|-----------------------------------|----------------------------------------------|
| Informationen                     | Kontoinformationen                           |
| Öffnen und<br>Exportieren         | vorname.name@edu.vs.ch<br>Microsoft Exchange |
| Speichern unter                   | + Konto hinzufügen                           |
| Als Adobe PDF-<br>Datei speichern | Kontoeinstellungen                           |
| Anlagen speichern                 | Kontoeinstellungen                           |
| Drucken                           |                                              |

**3** Geben **Sie Ihre E-Mail-Adresse** ein (<u>vorname.name@edu.vs.ch</u>).

Klicken Sie auf "Verbinden".

|           | 💽 Outlook               |  |  |  |  |
|-----------|-------------------------|--|--|--|--|
| E-Mail-Ad | vorname. name@edu.vs.ch |  |  |  |  |
|           | Erweiterte Optionen 🗸   |  |  |  |  |
|           | Verbinden 4             |  |  |  |  |

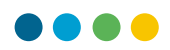

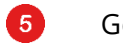

### Geben Sie Ihr Passwort ein.

6 Klicken Sie auf "Anmelden".

| vorname.name@edu.vs.ch           |   |  |
|----------------------------------|---|--|
| Geben Sie Ihr Passwort ein       |   |  |
| ••••••                           | _ |  |
| Ich habe mein Passwort vergessen |   |  |

Geben Sie gegebenenfalls Ihre Login-Daten auf der EDUID-Login-Seite ein.

| CANTON DU VILLAS<br>KANTON MALLIS |                        |           |                                                                                            |                |
|-----------------------------------|------------------------|-----------|--------------------------------------------------------------------------------------------|----------------|
| ICT-VS                            |                        | Deutsch v |                                                                                            | <b>FICT</b> vs |
|                                   | vorname.name@edu.vs.ch | Anmelden  | Passwort vergessen?<br>Microsoft Authenticator zurücksetzen<br>Fragen ? Lesen Sie die FAQs |                |

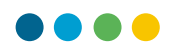

### Klicken Sie auf "Beenden".

7

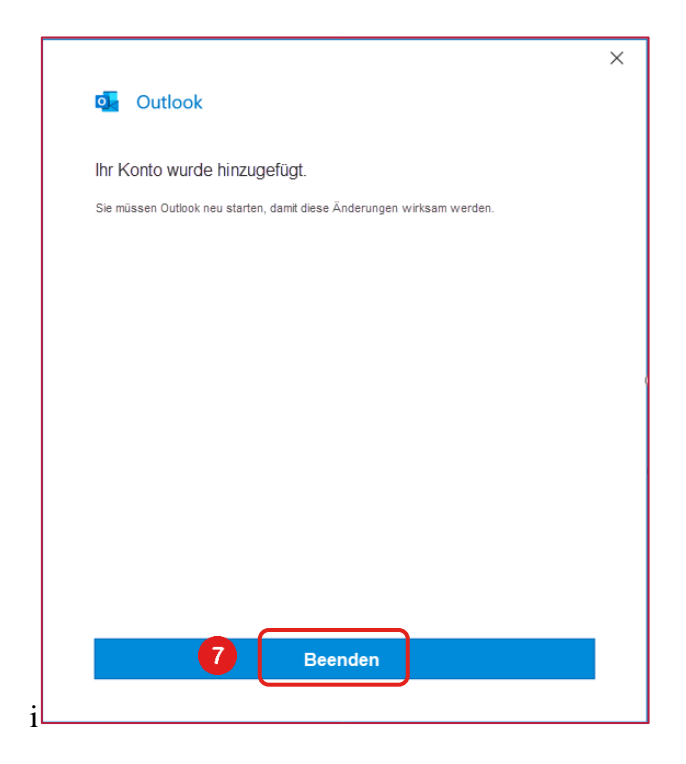

- **(**) Schliessen Sie Outlook und machen Sie einen Neustart.
- () Ihre neue Mailbox ist einsatzbereit!